## TUTORIAL

Manifestação de interesse em participação como docente, bolsista ou voluntário(a) em ação de extensão

1

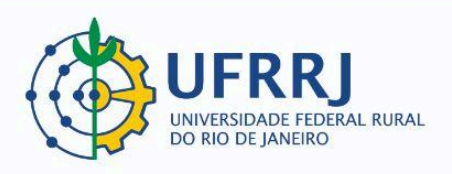

Este tutorial se destina aos discentes que queiram participar de ações de extensão como bolsistas ou voluntário(a)s com Plano de Trabalho cadastrado no SIGAA – Módulo Extensão.

## **PROCEDIMENTOS:**

 Primeiramente, o(a) discente deverá entrar em seu PORTAL DISCENTE e percorrer o seguinte caminho: Bolsas >> Oportunidades de bolsas.

| 😂 Ensino 🍦 Pesquisa   🂝 Extensão | 🎎 Ações Associadas | s 🚨 Bolsas 📓 Outros                                                                                                    |
|----------------------------------|--------------------|----------------------------------------------------------------------------------------------------|
| Não há notícias cadastradas.     |                    | Cadastro Único Declaração de Bolsista                                                                                            |
|                                  | Ê                  | <ul> <li>Oportunidades de Bolsa</li> <li>Acompanhar Meus Registros de Interesse</li> <li>Minhas Bolsas na Instituição</li> </ul> |

2. Em "Tipo de bolsa", deve-se clicar em "EXTENSÃO":

| <ul> <li>Monitoria</li> <li>Tutoria</li> <li>Extensão</li> <li>Pesquisa</li> <li>Ações Integradas</li> <li>Apoio Técnico</li> </ul> |                      |                      |
|----------------------------------------------------------------------------------------------------|----------------------|----------------------|
|                                                                                                    | BUSCAR OPORTUNIDADES |                      |
| Tipo de 🖌<br>bolsa:                                                                                                    | SELECIONE V          | ]                    |
|                                                                                                    | SELECIONE            |                      |
|                                                                                                    | MONITORIA            |                      |
|                                                                                                    | EXTENSÃO             |                      |
|                                                                                                    | PESQUISA             |                      |
| SIGAA   Coordenadori                                                                                                    | APOIO TÉCNICO        | 5-2024 - UFRN - sig- |
|                                                                                                    | AÇÕES INTEGRADAS     |                      |

2

3. Em seguida, o(a) discente deverá encontrar a ação desejada utilizando os filtros disponíveis e clicando em "Buscar":

|                                        |              |                             | Bu                      | ISCAR OPORTUNIDADES      |                              |                  |  |
|----------------------------------------|--------------|-----------------------------|-------------------------|--------------------------|------------------------------|------------------|--|
|                                        |              | Tipo de bolsa: * EXTENSÃO 🗸 |                         |                          |                              |                  |  |
|                                        |              | Ano: 🖈                      | 2024                    |                          |                              |                  |  |
|                                        | $\checkmark$ | Tipo de Atividade:          | PROJETO                 |                          | ~                            |                  |  |
|                                        | <            | Orientador:                 | 3216840 VINICIUS PEREIR | A DOS SANTOS             |                              |                  |  |
|                                        |              | Unidade:                    |                         |                          |                              |                  |  |
|                                        |              |                             |                         | Buscar Cancelar          |                              |                  |  |
| * Campos de preenchimento obrigatório. |              |                             |                         |                          |                              |                  |  |
| Q.                                     | Ver          | detalhes do projeto         | 🐉: Participar da Seleçi | ão de Bolsas de Extensão | 😽: Enviar Mensagem ao Respon | sável pela Bolsa |  |
| Oportunidades encontradas(1)           |              |                             |                         |                          |                              |                  |  |
| escrição da E                          | Bolsa        |                             | Vagas R                 | emuneradas Respo         | nsável                       | Unidade          |  |
| UTORIAL PARA                           | SUBS         | STITUIÇÃO DE BOLSIS         | TA 0                    | VINICI                   | US PEREIRA DOS SANTOS        | DeptPPExt 🔍      |  |

4. Depois é só clicar no ícone "Participar da Seleção de Bolsas de Extensão":

| ${ig Q}$ : Ver detalhes do projeto     | 🐉: Participar da Seleção de Bolsas de | e Extensão 🛛 🙀: Enviar Mensagem ao F | tesponsável pela Bols | a         |
|----------------------------------------|---------------------------------------|--------------------------------------|-----------------------|-----------|
|                                        | Oportunidades enco                    | ONTRADAS(1)                          |                       | ₽.        |
| Descrição da Bolsa                     | Vagas Remuneradas                     | Responsável                          | Unidade               | ř.        |
| TUTORIAL PARA SUBSTITUIÇÃO DE BOLSISTA | A 0                                   | VINICIUS PEREIRA DOS SANTOS          | DeptPPExt 📿           | ی 😓       |
|                                        | Portal do Dise                        | cente                                |                       | Participa |

5. Agora é só preencher os campos "Qualificações", "Currículo Lattes" e então clicar em "Registrar-se como Interessado":

| Dados do Aluno    |                                                                                          |  |  |  |  |  |
|-------------------|------------------------------------------------------------------------------------------|--|--|--|--|--|
| E-mail:           | ufrrjvinicius@ufrrj.br                                                                   |  |  |  |  |  |
|                   | Descrever detalhadamente suas qualificações.                                             |  |  |  |  |  |
| Qualificações: 🖈  |                                                                                          |  |  |  |  |  |
|                   |                                                                                          |  |  |  |  |  |
| Currículo Lattes: | Aqui o(a) discente deve inserir o link de acesso para seu currículo na plataforma Lattes |  |  |  |  |  |
|                   | Registrar-se como Interessado Mais detalhes desta Ação Cancelar                          |  |  |  |  |  |
|                   | * Campos de preepchimento obrigatório.                                                   |  |  |  |  |  |

6. A próxima tela indicará que a operação foi realizada com sucesso, e o(a) coordenador(a) da ação poderá cadastrar Plano de Trabalho para o(a) discente:

| UFRRJ               | - SIGAA -                    | Sistema Integrado de                              | Gestão de Atividade    | s Acadêmicas                           | A+        | ·A-∣Aj |
|---------------------|------------------------------|---------------------------------------------------|------------------------|----------------------------------------|-----------|--------|
| VINICIUS<br>PROGRAM | PEREIRA DOS<br>A DE PÓS-GRAI | SANTOS Alterar vínculo<br>DUAÇÃO EM CIÊNCIAS SOCI | IAIS (12.28.01.00.00.0 | Semestre atual: <b>2024.1</b><br>0.91) | 🎯 Módulos | 📲 Menu |
| !                   | • AMBIENT                    | E DE HOMOLOGAÇÃO:543                              | 33- Atualizado em 20   | 024-06-27                              |           |        |
| <br>i)              | • Operação                   | realizada com sucesso                             | o. E-mail de confirma  | ação enviado para: (                   | @ufrrj.br |        |
| 😂 Ensin             | io 🍐 Pesquisi                | a 🥗 Extensão  🏙 Acões                             | Associadas 🔒 Bolsas    | Cutros                                 |           |        |
|                     |                              |                                                   | $\sum$                 |                                        | 3         |        |